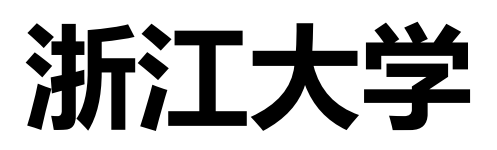

# WebVPN 使用手册

信息技术中心 2020 年 8 月 一、使用方法:

## 1、登录

在浏览器中输入浙江大学WebVPN网址https://webvpn.zju.edu.cn,在登录页面输入上网账号和密码,点击登录。

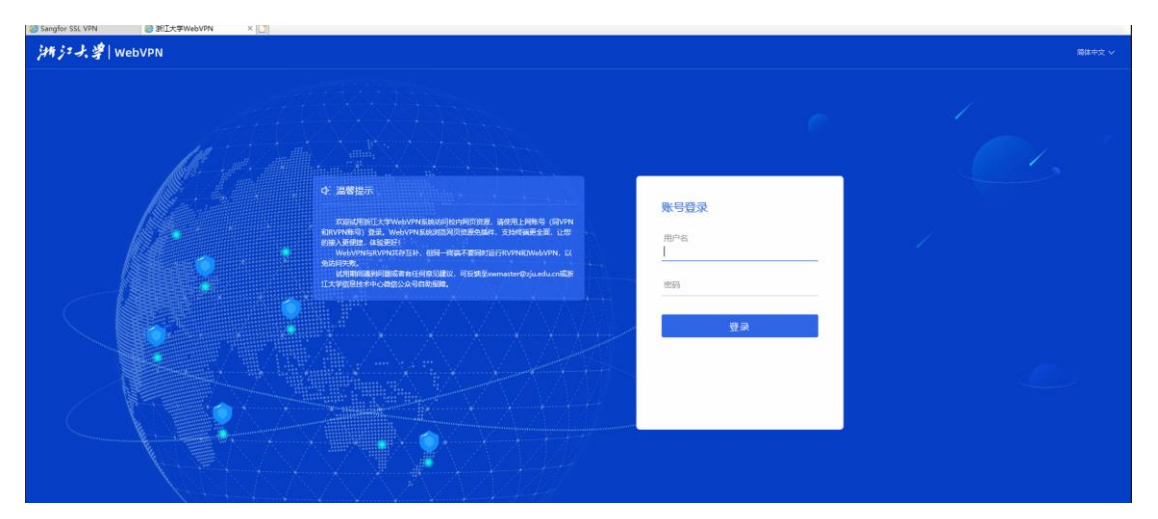

使用 WebVPN 访问校内网页或者图书馆电子资源等 Web 网页站点无 需安装客户端和插件,支持电脑、手机和 PAD 直接使用,不支持非 Web 协 议应用,如:远程桌面、FTP 等。

#### 2、资源访问

浙江大学 WebVPN 提供校内资源、电子资源(数据库资源)及网络工具等资源模块。用户可根据自己的需求点击相应资源进行访问。未列出的数据库资源可通过图书馆数据库导航点击跳转至相应的数据库资源进行访问。

| 浙江大学 | WebVPN                                                                     |                                                                                                    | <b>资源搜索 v</b> 请输入遗变关键字                          | 🔗 leijin |
|------|----------------------------------------------------------------------------|----------------------------------------------------------------------------------------------------|-------------------------------------------------|----------|
|      | 校内资源导航                                                                     |                                                                                                    |                                                 |          |
|      | HTP://www.zju.edu.cn/                                                      | □□ 综合服务网<br>□O http://zhfw.zju.edu.cn/                                                                                                    | (統一身份认证     https://zjuam.zju.edu.cn/cas/l      |          |
|      | BTC 图书馆<br>http://libweb.zju.edu.cn                                        | 学在浙大<br>http://courses.zju.edu.cn                                                                                                    | □□ 网络安全管理平台<br>http://nsm.zju.edu.cn            |          |
|      | 电子资源导航                                                                     |                                                                                                    |                                                 |          |
|      | 図书馆数据库导航           http://210.32.137.90/s/lib/lib                          | 图书馆期刊导航           http://gk4pb6yy8y.search.ser                                                                                                    | CNKI检索平台<br>https://www.cnki.net/               |          |
|      | 日日<br>日日<br>日日<br>日日<br>日日<br>日日<br>日日<br>日日<br>日日<br>日日<br>日日<br>日日<br>日日 | ゆうして、 ゆうして、 ゆうし | 中間文古籍数据库     http://guji.unihan.com.cn/we       |          |
|      | UD Web of Science 检索平台<br>https://apps.webofknowledg                       | Journal Citation Reports<br>https://jcr.clarivate.com/                                                                                                    | □□ 智慧芽<br>https://analytics.zhihuiya.com 电子资源导航 |          |
|      | □□ JSTOR 西文过刊全文库<br>□○ http://www.ictor.org/                               | □□ InCites科研评估工具<br>□□ https://incites.clarivate.com/                                                                                                    | □□ Reaxys数据库<br>□□ http://www.mager.com/#/sa    |          |

## 3、自定义访问

如需访问资源未在资源列表中列出,可通过在指定位置输入域名进行访

| 问          |                                                   |                                                        |                   |                                |                                            | o          |
|------------|---------------------------------------------------|--------------------------------------------------------|-------------------|--------------------------------|--------------------------------------------|------------|
| 浙江大学  Web\ | /PN                                               |                                                        |                   | 全网资源 🔺 http://                 | 立即前往                                       | 🔗 leijin 🔻 |
| 校内         | 资源导航                                              |                                                        |                   | 资源搜索<br>全网资源 ✓                 |                                            |            |
|            | 浙江大学主页<br>http://www.zju.edu.cn/                  | 综合服务网<br>http://zhfw.zju.edu.cn/                       | 统一身<br>https://   | 份认证<br>/zjuam.zju.edu.cn/cas/l |                                            |            |
|            | 图书馆<br>http://libweb.zju.edu.cn                   | 学在浙大<br>http://courses.zju.edu.cn                      | 网络安<br>http://r   | 全管理平台<br>nsm.zju.edu.cn        |                                            |            |
| 电子         | 资源导航                                              |                                                        |                   |                                |                                            |            |
| 88         | 图书馆数据库导航<br>http://210.32.137.90/s/lib/lib        | 图书馆期刊导航<br>http://gk4pb6yy8y.search.ser                | CNKI格<br>https:// | @索平台<br>/www.cnki.net/         |                                            |            |
|            | 万方检索平台<br>http://g.wanfangdata.com.cn             | <mark>维普期刊</mark><br>http://qikan.cqvip.com/           | 书同文<br>http://g   | 古籍数据库<br>guji.unihan.com.cn/we |                                            |            |
|            | Web of Science 检索平台<br>https://apps.webofknowledg | Journal Citation Reports<br>https://jcr.clarivate.com/ | 智慧芽<br>https://   | analytics.zhihuiya.com         | <ul> <li>校内资源导航</li> <li>电子资源导航</li> </ul> |            |
| 88         | JSTOR 西文过刊全文库                                     | InCites科研评估工具<br>https://incites.classificate.com/     | Reaxy             | S数据库                           | 网络工具导航                                     |            |

选择全网资源,并输入对应的网址点击立即前往。

注意事项:WebVPN不支持在浏览器地址栏直接输入需访问资源域名。所有通过WebVPN资源必须以\*.webvpn.zju.edu.cn为域名后缀,如访问综合服务网域名为http://zhfw-zju-edu-cn.webvpn.zju.edu.cn:8001/

| $\langle \rangle$ C $\triangle$ | ● 🕅 http://zhfw-zju-ec                                          | du-cn.webv | /pn.zju.edu.cn:8001/                                 |                       | ○.↓ 王思聪朋    | 友園 〇                         | ) 😝 - 🙀 -               | • ‰• 🙉• 🔎                 | 0 III 📼 🗇 · |
|---------------------------------|-----------------------------------------------------------------|------------|------------------------------------------------------|-----------------------|-------------|------------------------------|-------------------------|---------------------------|-------------|
| 🖕 收藏 👻 🛄 手机收藏夹                  | 〇 谷歌  网址大全 🏓 360 月                                              | 読ん 😤 百度    | 下 🜀 游戏中心 🕒                                           | 网址大全 🕒 淘宝网            | 🕒 京东商城 🕒 H  | lao123 📄 淘宝                  | 🕅 - 🛅 Links 🛅           | 手机收藏 📄 收藏栏                |             |
|                                 |                                                                 | ERSITY     |                                                      |                       | 在校生         | 救职工   校友   オ<br>开   校网导航   N | 修生与访客 合作者<br>AYZJU 输入关键 | 求职者 > English ▼           |             |
|                                 | 首贞 校情总览                                                         | 求是新闻       | 闻 综合服务                                               | 学校机构 教                | 师队伍 教育教     | 数学 科学研                       | 研究 招生就                  | 业 校园生活                    |             |
|                                 | ▲ "不忘初心 牢记                                                      | 使命"        | 重点提示热门排行                                             | 即时更新 百割               | <b>F通搜索</b> |                              | 总值班电话: 0                | 571-88981700              |             |
|                                 | 主题教育网                                                           |            | • "注销校园贷账》                                           | <sup>白</sup> " 诈骗高发预警 |             | [07-25]                      | Ę                       | 暑期值班                      |             |
|                                 | 关于认真学习贯彻习近平总<br>"不忘初心" 定记                                       | 书记在        | • 关于徐骁同志任前                                           | 前公示的通知                |             | [07-22]                      | 食堂家                     | 就餐拥挤指数 1009               |             |
|                                 | <ul> <li>□ 浙江大学举行"不忘初心、牢记使命"主题教育总</li> <li>□ [01-13]</li> </ul> | 牢记使        | • 关于华家池校区部                                           | 部分停车场停用及现             | [车停靠点调整的…   | 电子校历<br>2020年07月29日 星期三      |                         |                           |             |
|                                 |                                                                 | [01-13]    | • (时间更新)后勤舞                                          | 國水电中心关于之              | 江校区7月31日…   |                              |                         |                           |             |
|                                 | 《人民日报》:为实现新时代党的<br>历史使命不懈奋斗 [01-08]                             | • 后勤集团关于20 | 20年学校暑期有关服                                           | <b>&amp;务工作安排通告</b>   | [07-14]     | -                            | —周会议                    |                           |             |
|                                 |                                                                 | [01-08]    | • 关于做好2020年                                          | 暑期安全工作的通知             | 0           | [07-09]                      |                         |                           |             |
|                                 | 热点专题                                                            |            | • 关于"书记信箱"                                           | "校长信箱"暑期              | 暫停开放的通知     | 28 29 30                     |                         |                           |             |
|                                 | 。"十四五" 抑彻建言献策№                                                  | EW         | • (时间更新)关于申报2021年度新增单价50万元及以 [07-01] 5 6 7 8 9 10 11 |                       |             |                              |                         |                           |             |
|                                 | 创新2030计划NEW                                                     |            |                                                      |                       |             |                              | 12 13 14                | 15 16 17 18               |             |
|                                 | "全国党建工作示范高校"                                                    | 培育创        | 书记信箱                                                 | 规范性文件                 | 部门 浙大       | 信息化                          | 26 27 28                | 20 20 24 25<br>29 30 31 1 |             |
|                                 | <sup>2</sup> 建 <sup>NEW</sup>                                   |            | 仅以信相                                                 | 1210JAINEW            | 1907        | 1095                         | 2 3 4                   | 5 6 7 8                   |             |
|                                 | 圖浙江大学教代会提案平台                                                    | 90         | 师生意见建议                                               | 信息浙大                  | 场馆 浙大       | 浙大                           | 全部 学术                   | 文体 会议                     |             |
|                                 | 重大制度意见征求与解读平                                                    | 台          | 公开回复平台NEW                                            | 公开 信息                 | 申请邮箱        | 通行证                          | 30/【基础医                 | 学】学术报告——                  |             |
|                                 | ◎ "最多跑一次"改革专栏▶                                                  | EW         |                                                      | 抗东肥东网                 |             | 柿丽                           | 7 Why Wo                | ould Inte                 |             |
|                                 |                                                                 |            | 协同办公                                                 | 行政服念办事大厅              | 后勤综合服务大厅    | 日前                           |                         |                           |             |

## 4、注销

使用 WebVPN 访问完校内资源后,请及时点击右上角的"注销"退出 系统,既有利于个人账户安全又可释放系统资源。

| 浙江大学  Wet | oVPN                                              |    |                                                        | 全网资源 ▼ http://                           | 立即前往                                       | 🔗 leijin 🔺  |
|-----------|---------------------------------------------------|----|--------------------------------------------------------|------------------------------------------|--------------------------------------------|-------------|
| 校内        | 內资源导航                                             |    |                                                        |                                          | /                                          | A 个人设置 注销登录 |
|           | 」<br>浙江大学主页<br>http://www.zju.edu.cn/             |    | 综合服务网<br>http://zhfw.zju.edu.cn/                       | 統一身份认证<br>https://zjuam.zju.edu.cn/cas/l |                                            |             |
| BE        | 図书馆<br>http://libweb.zju.edu.cn                   |    | 学在浙大<br>http://courses.zju.edu.cn                      | 网络安全管理平台<br>http://nsm.zju.edu.cn        |                                            |             |
| 电子        | 子资源导航                                             |    |                                                        |                                          |                                            |             |
|           | 图书馆数据库导航<br>http://210.32.137.90/s/lib/lib        |    | 图书馆期刊导航<br>http://gk4pb6yy8y.search.ser                | CNKI检索平台<br>https://www.cnki.net/        |                                            |             |
|           | 万方检索平台<br>http://g.wanfangdata.com.cn             |    | <mark>维普期刊</mark><br>http://qikan.cqvip.com/           | 书同文古籍数据库<br>http://guji.unihan.com.cn/we |                                            |             |
|           | Web of Science 检索平台<br>https://apps.webofknowledg |    | Journal Citation Reports<br>https://jcr.clarivate.com/ | 智慧芽<br>https://analytics.zhihuiya.com    | <ul> <li>校內资源导航</li> <li>电子资源导航</li> </ul> |             |
|           | JSTOR 西文过刊全文库                                     | 80 | InCites科研评估工具                                          | Reaxys数据库                                | · 网络工具导航                                   |             |

#### 二、注意事项:

1、WebVPN系统不支持在浏览器地址栏直接输入需访问资源域名,资源需要 通过资源导航页面提供的"资源链接"进行访问,或者通过已有资源的页面进行 跳转访问。 2、同一终端不要同时运行 RVPN 和 WebVPN, 以免访问失败。

3、使用 WebVPN 访问数据库资源需遵守《浙江大学图书馆电子资源使用管理 办法 (试行)》相关条例, 对电子资源违规使用的用户将依据相关规定进行处理。